## **Accepting a School Place**

Please click the link to the Parent Portal: https://education.swindon.gov.uk/Synergy/SynergyWeb/

1 – Log back into account (your username is your email address)

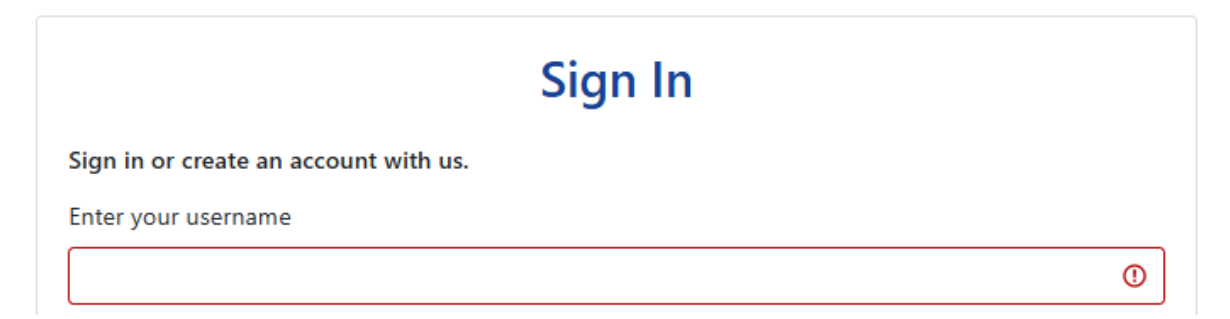

## If you get the below error message, please click the 'Home' icon in the top left corner. This will take you to the main home page.

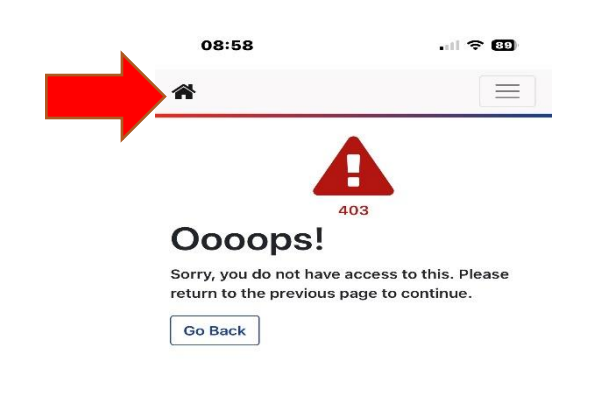

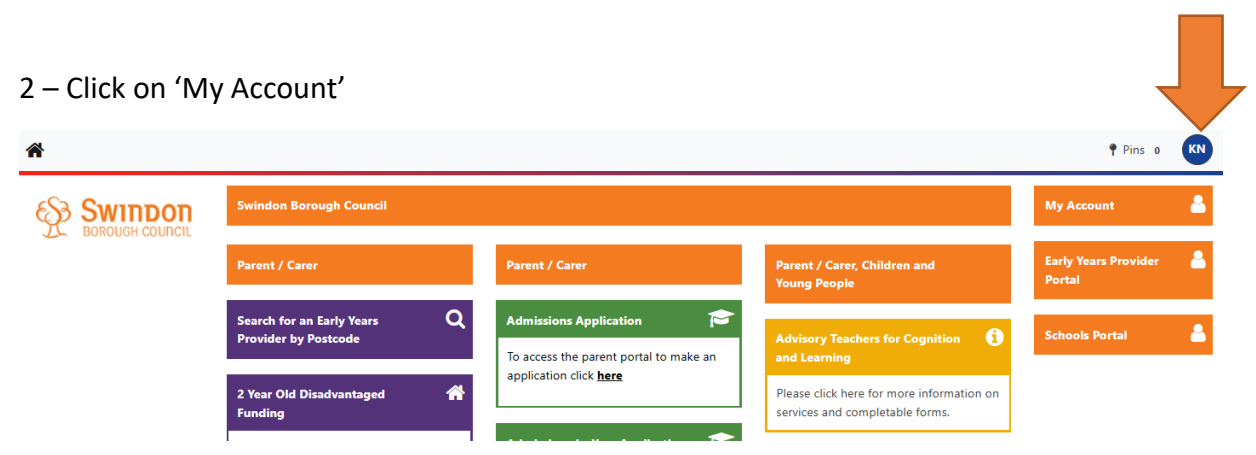

3 – Once you are in your account, click on 'Applications'

| *               |                                  |                                                 |                  |           |               | Pins o KN                          |
|-----------------|----------------------------------|-------------------------------------------------|------------------|-----------|---------------|------------------------------------|
| BOROUGH COUNCIL |                                  | My Account 🔒                                    |                  |           |               |                                    |
|                 | Account Info                     |                                                 | Applications     | Documents | Notifications | Early Years Provider   🔒<br>Portal |
|                 | My Details<br><u>My Children</u> | My D                                            | Schools Portal 🔒 |           |               |                                    |
|                 | <u>Security</u>                  | Person<br>Update you<br>bottom of<br>marked wit |                  |           |               |                                    |

## 4 - Once in Admissions, click 'Admissions'

| <b>Å</b> |                                                                                               |                                                       |           |               | Pins o KN            |
|----------|-----------------------------------------------------------------------------------------------|-------------------------------------------------------|-----------|---------------|----------------------|
|          |                                                                                               | My Account                                            |           |               |                      |
|          | Account Info                                                                                  | Applications                                          | Documents | Notifications | Early Years Provider |
|          | Applications<br>Home<br>Admissions<br>Childcare<br>Free School<br>Meals<br>Submitted<br>Forms | ications Home<br>enu to select an application to view |           |               | Schools Portal       |

5 – Find the Primary to Secondary School Application and select 'Respond'.

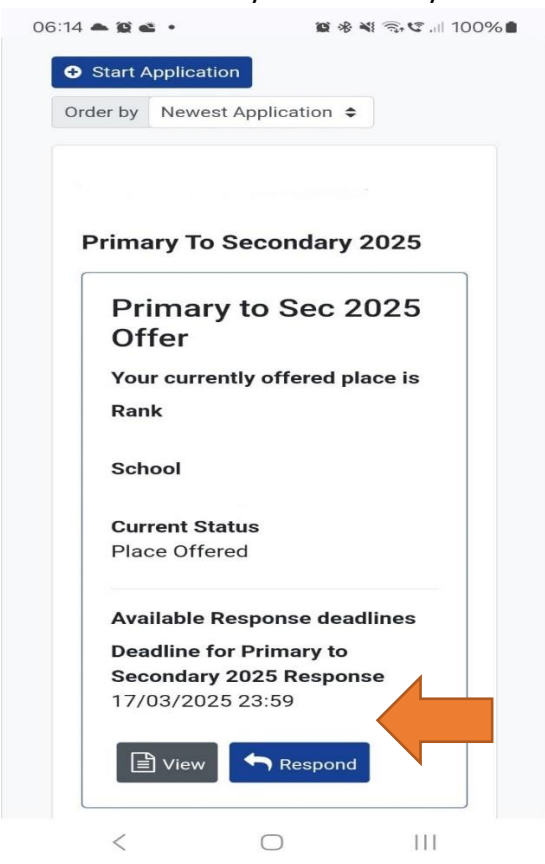

6 – You should get the below confirmation when the acceptance has been received.

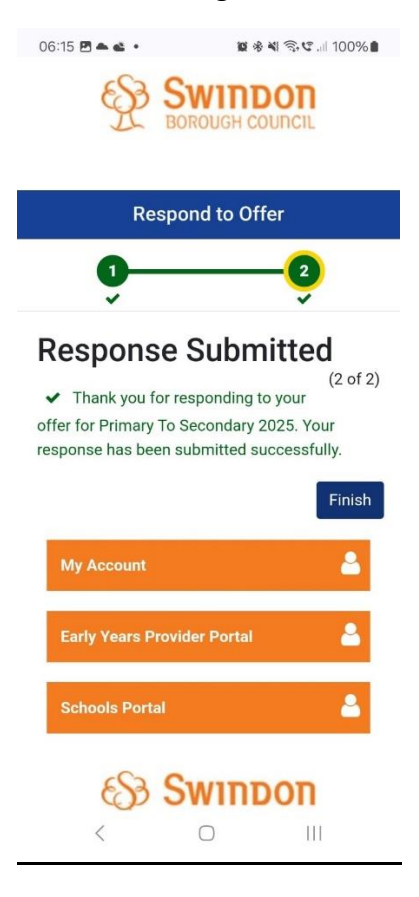